# Copy a Quote

### **Business Purpose:**

Use this job aid to copy a quote if you are the rater to create a new quote if the Ready Date, Cargo Receipt Date or shipment details changed from the initial quote.

#### 1. Open Existing Quote

Enter the Quote Number or the
 Wildcard feature in the simple search box.

What are you searching for?

b. Click Find.

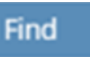

c. Click Quote Number to open.

| Customer      | UNREG    |                |            |
|---------------|----------|----------------|------------|
| Status        | Accepted | Cargo Type     | С          |
| Quotation No. | 3155     | Quotation Ref. | HQ 0000003 |
| Assignee      | kellyva  |                |            |

## 2. Copy Quote

a. Click the **Copy** button.

General Data 
Oreate Quotation Confirmation Reject Copy

b. Click **OK**.

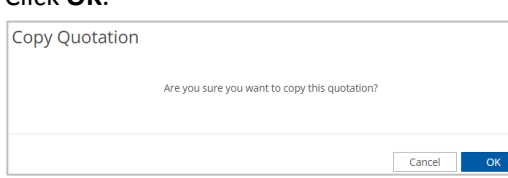

- 3. Change Information on General Data tab
  - a. Make any necessary changes on **General Data** tab.

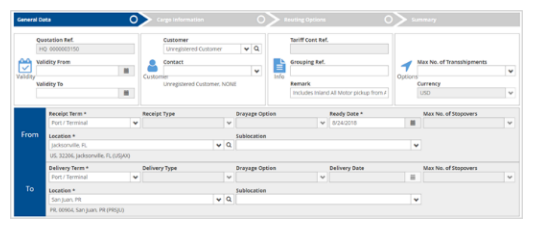

- b. Click Next.
- 4. Change Information on Cargo Information tab
  - a. Make any necessary changes on **Cargo** Information tab.

| item 1                |                              |        |                |               |               |                    |                     | <u>ଏ</u> । |
|-----------------------|------------------------------|--------|----------------|---------------|---------------|--------------------|---------------------|------------|
| Quantity Regularity O | ontainer Type Commo          | ity    | Description of | Goods         |               | Cargo Gross Weight | Remark              |            |
| 1 4                   | 42' Dry Container 😽 Cargo, 1 | OS 🗸 🗸 | Cargo, NOS     |               |               | 2,500.000 kgs      |                     |            |
|                       |                              |        |                |               | 5,511.557 lbs | Customer Reference |                     |            |
| Place of Release      | Piece of Return              | ~      | Empty Cont.    | Shipper's Own | IMDG          | Out of Gauge       | Forwarder Reference |            |
|                       |                              |        |                |               |               |                    |                     |            |

b. Click Next to rate the quote.

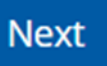

## 5. Select Routing Option

a. Select the best routing option.

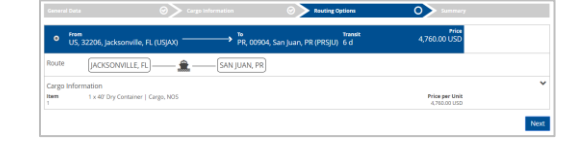

b. Click Next.

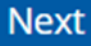

c. Note the new **Quotation Reference Number**.

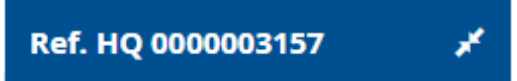